## Manual ingreso FTP CEO con winSCP

Ingresar al programa winSCP con las siguientes credenciales de conexión.

Link descarga winSCP: <a href="http://190.66.8.86/winscp/">http://190.66.8.86/winscp/</a>

Hostname: 190.66.8.86

User name: proyectosfaer

Password: faer2013

File Protocol: Seleccionar FTP

| Session                    | Session       |               |  |  |
|----------------------------|---------------|---------------|--|--|
| Stored sessions            | Host name:    | Port number:  |  |  |
| Environment<br>Directories | 190.66.8.86   | 21 💌          |  |  |
| Preferences                | User name:    | Password:     |  |  |
|                            | proyectosfaer | •••••         |  |  |
|                            | Brotocol: ETP | No encryption |  |  |
|                            |               | Select color  |  |  |
|                            |               |               |  |  |

Una vez ingresado al FTP aparece la carpeta al lado derecho FAER\_GD\_002\_2013 la cual la podrán descargar a sus equipos o ingresar a ella para ver el contenido de los documentos.

| / - proyectosfaer@190.66.8.86 - 1                     | WinSCP           | la para ver              | el contenido                     | de k  | 35 docum              | -         | ×    |  |  |
|-------------------------------------------------------|------------------|--------------------------|----------------------------------|-------|-----------------------|-----------|------|--|--|
| Local Mark Eiles Commands Session Options Remote Help |                  |                          |                                  |       |                       |           |      |  |  |
| 🔹 🖹 🕯 - 🗄 📽 😔 🔤                                       | 🖉 😤 🗞 🖽          | - 🕅 🗘 Ø 🔿 🛛 Def          | ault 🔹 🗑 🕶                       |       |                       |           |      |  |  |
| 🚰 C: Di 🔹 🔄 🖕 🔹 🔿 🕤 🖪                                 | 🖬 🔝 🔏 🛃 🔓        | 🍶 / <root></root>        | • 😋   (+ + -) +   🕅 🕅            | 🚮 🛃 👌 |                       |           |      |  |  |
| C:\Users\robinson.sotelo                              |                  | 1                        |                                  |       |                       |           |      |  |  |
| Name Êxt                                              | Size Type        | Name Ext                 |                                  | Size  | Changed               | Rights    | Owne |  |  |
| <b>1</b>                                              | Parent direc     | <b>1</b>                 |                                  |       |                       |           |      |  |  |
| 퉬 AppData                                             | Carpeta de       | FAER_GD_002_2013         |                                  |       | 05/04/2013 10:28 a.m. | rwxr-xr-x | ftp  |  |  |
| Application Data                                      | Carpeta de 🗮     |                          |                                  |       |                       |           |      |  |  |
| Configuración local                                   | Carpeta de       |                          |                                  |       |                       |           |      |  |  |
| Ja Contacts                                           | Carpeta de       |                          |                                  |       |                       |           |      |  |  |
| 퉬 Cookies                                             | Carpeta de       |                          |                                  |       |                       |           |      |  |  |
| 鷆 Datos de programa                                   | Carpeta de       |                          |                                  |       |                       |           |      |  |  |
| Marktop Desktop                                       | File             |                          |                                  |       |                       |           |      |  |  |
| Documents                                             | Carpeta de       |                          |                                  |       |                       |           |      |  |  |
| 😹 Downloads                                           | Carpeta de       |                          |                                  |       |                       |           |      |  |  |
| 鷆 Entorno de red                                      | Carpeta de       |                          |                                  |       |                       |           |      |  |  |
| Favorites                                             | Carpeta de       |                          |                                  |       |                       |           |      |  |  |
| 🎍 Grabaciones de Lync                                 | Carpeta de       |                          |                                  |       |                       |           |      |  |  |
| Jmpresoras                                            | Carpeta de 🖕     |                          |                                  |       |                       |           |      |  |  |
| <                                                     | E.               | •                        | m                                |       |                       |           | - F  |  |  |
| 0 B of 3,398 KiB in 0 of 36                           |                  | 0 B of 0 B in 0 of 1     |                                  |       |                       |           |      |  |  |
| 🕴 🌶 F2 Rename 📝 F4 Edit 📫 F5 (                        | Copy 🟦 F6 Move 📸 | F7 Create Directory 🔀 F8 | Delete 💣 F9 Properties 🥂 F10 Qui | t     |                       |           |      |  |  |
|                                                       |                  |                          |                                  |       | A FTP                 | 0:0       | 1:04 |  |  |

## Descargar la Carpeta o Documento al PC

Seleccionar carpeta FAER\_GD\_002\_2013 con clic sostenido y llevarla a una carpeta del lado izquierdo la cual pertenece a su computador.

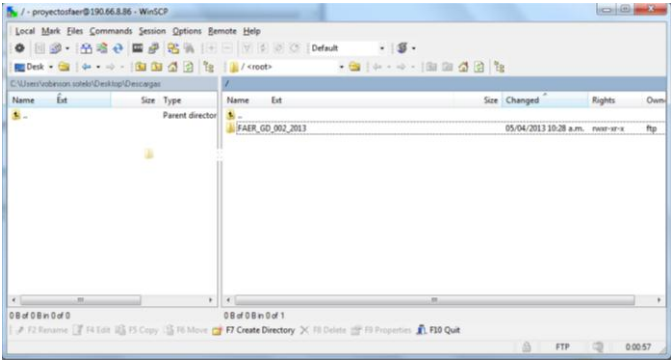

Compañía Energética de Occidente <sub>tecnología</sub> de la información y comunicaciones compañía energética de occidente

En esta ventana da clic en el boton Copy para que inicie la tranferencia de la carpeta al Computador.

| Сору                                             | २ ×                               |
|--------------------------------------------------|-----------------------------------|
| Copy file 'FAER_GD_002_2013' to local directory: |                                   |
| C:\Users\robinson.sotelo\Desktop\Descargas\*.*   | Browse                            |
| Transfer settings<br>Default transfer settings   |                                   |
| New and updated file(s) only                     | Do not show this dialog box again |
| Transfer on background (add to transfer queue)   | Transfer each file individually   |
| Transfer settings                                | Copy Cancel Help                  |

## Ver un documento desde el FTP sin descargarlo al PC.

Seleccionar un documento a visualizar, dar clic derecho y seleccionar en el menú desplegable la opción Open como se muestra en la imagen.

| ocal Mark Eiles Comr       | ands Session Options Ben | note <u>H</u> elp                       |                                                                                                    |                                                                                                    |                                                                                                    |                                                                                                    |                                                  |                                                                                                    |                                                                                                    |                                                                                                    |                                                                                                    |  |
|----------------------------|--------------------------|-----------------------------------------|----------------------------------------------------------------------------------------------------|----------------------------------------------------------------------------------------------------|----------------------------------------------------------------------------------------------------|----------------------------------------------------------------------------------------------------|--------------------------------------------------|----------------------------------------------------------------------------------------------------|----------------------------------------------------------------------------------------------------|----------------------------------------------------------------------------------------------------|----------------------------------------------------------------------------------------------------|--|
| • [] @ • [A =              | 🔁 🖉 🕾 🖗 🔳 🙃              |                                         | Default +                                                                                                    | 15.                                                                                                    | ÷                                                                                                    |                                                                                                    |                                                  |                                                                                                    |                                                                                                    |                                                                                                    |                                                                                                    |  |
| Desktop                    | • 🗃   • • • • - 🖻        | 1 1 2 2 1 2 1 2 1 2 1 2 1 2 1 2 1 2 1 2 | FAER_GD_002_20                                                                                                    | 013                                                                                                    | • 📾 🛔                                                                                                    | 40                                                                                                    |                                                  | a 🛛 🕯                                                                                                    | 8                                                                                                    |                                                                                                    |                                                                                                    |  |
| Users/vabinson.sote/s/Desk | top/Descargas            |                                         | /FAER_GD_002_2013                                                                                                    | 1                                                                                                    |                                                                                                    |                                                                                                    |                                                  |                                                                                                    |                                                                                                    |                                                                                                    |                                                                                                    |  |
| me Êxt                     | Size Type                | Changed Attr                            | Name Ext                                                                                                    |                                                                                                    |                                                                                                    |                                                                                                    |                                                  | Size                                                                                                    | Changed                                                                                                    | Rights                                                                                                    | Owner                                                                                                    |  |
|                            | Patent directory         | 07/03/2013_                             | <ul> <li>S. J. Arrens, Especial S. J. Arrens 15, Form</li> <li>J. J. Jorma Carstra, J. J. Arrens 4, Canto S. J. J. Arrens 4, Canto S. J. J. Arrens 4, Canto S. J. Arrens 4, Canto S. J. Arrens 7, Marras 12, J. Arrens 7, Marras 12, J. Arrens 7, Marras 12, J. Arrens 7, Marras 12, J. Arrens 9, Marris 12, J. Arrens 9, Marris 12, J. Arrens 9, Marris 12, J. Arrens 9, Marris 12, J. Arrens 9, Marris 12, J. Arrens 9, Marris 12, J. Arrens 10, Marris 10, J. Arrens 10, Especial Marris 12, J. Arrens 10, Marris 10, J. Arrens 10, Especial Marris 12, J. Arrens 10, Marris 10, J. Arrens 10, Especial Marris 12, J. Arrens 10, Marris 10, J. Arrens 10, Especial Marris 12, J. Arrens 10, Marris 10, J. Arrens 10, Especial Marris 10, J. Arrens 10, Especial Marris 10, J. Arrens 10, J. Arrens 10, Especial Marris 10, J. Arrens 10, Especial Marris 10, J. Arrens 10, Especial Marris 10, J. Arrens 10, Especial Marris 10, J. Arrens 10, J. Arren</li></ul> | ficacion<br>actos ac<br>secion _<br>dad Ob<br>s_Const<br>lucion,<br>lucion,<br>luci | nes, subestac<br>tualizacion<br>Energetica<br>na, Constructur<br>tucción<br>1348, 2009, p<br>oda, pdf<br>imagen, pdf<br>imagen | ion_Plateadd<br>cion<br>df<br>o de HSE pari<br>Nos_Bléctrico<br>Shift+F5<br>F6<br>Shift+F6<br>F8<br>F2<br>mands | la con<br>5_v01.pdf<br>01.pdf<br>2 de M<br>s.pdf | 218,146<br>368,571<br>1,405,787<br>236,172<br>618,509<br>180,787<br>382,655<br>343,664<br>298,907<br>162<br>903,660<br>18,432 | 505(40)(2)15(28) em<br>005(40)(2)15(28) em<br>005(40)(2)115(28) em<br>005(40)(2)115(28) em<br>005(40)(2)115(28) em<br>007(41)(2)11<br>100(11)(2)11<br>100(11)(2)11<br>100(11)(2)11<br>100(11)(2)11<br>100(11)(2)11<br>100(11)(2)11<br>100(11)(2)11<br>100(11)(2)11<br>100(11)(2)11<br>100(11)(2)11<br>100(11)(2)1<br>100(11)(2)1<br>100 | 79<br>1007-87-8<br>1007-87-80-90-80-90-80-90-80-90-80-90-80-90-90-90-90-90-90-90-90-90-90-90 | πρ         πρ           πρ         πρ           πρ         πρ           πρ         πρ           πρ         πρ           πρ         πρ           πρ         πρ           πρ         πρ           πρ         πρ |  |
|                            |                          |                                         |                                                                                                    | 100 E                                                                                                    | properties                                                                                                    | F9                                                                                                    |                                                  |                                                                                                    |                                                                                                    |                                                                                                    |                                                                                                    |  |

## Documento abierto

| 🔁 10_A                    | 1 10,Anexo 10 MN.052_Manual_HSE_para_contratistas_v01.pdf (PROTEGIDO) - Adobe Reader                                                                                                    |             |                           |           |                      |                                                  |   |  |  |  |  |
|---------------------------|----------------------------------------------------------------------------------------------------|-------------|---------------------------|-----------|----------------------|--------------------------------------------------|---|--|--|--|--|
| Archivo                   | Edición Ver                                                                                                    | Documento H | erramientas Ve <u>n</u> t | ana Ayuda |                      |                                                  | × |  |  |  |  |
| 10                        | 🍓 •   🕲                                                                                                    | -           | / 17 🕘 🖲                  | 94.2% -   | Buscar               | •                                                |   |  |  |  |  |
| 4<br>0<br>1               | La INFORMACIÓN CONTENIDA EN ESTE DOCUMENTO TIENE UN NIVEL DE CONFIDENCIALIDAD INTERNA DE     COMPAÑÍA ENERGÉTICA DE OCCIDENTE S.A.S.E.S.P.,     LA UTUEZACIÓN O DIFUSIÓN NO AUTORIZADA DE ESTA INFORMACIÓN ESTÀ FROHIBIDA POR LA LEY |             |                           |           |                      |                                                  |   |  |  |  |  |
|                           | MANUAL HSE PARA CONTRATISTAS SIGNIFICATIVOS                                                                                                    |             |                           |           |                      |                                                  |   |  |  |  |  |
| CONTROL DE MODIFICACIONES |                                                                                                    |             |                           |           |                      |                                                  |   |  |  |  |  |
|                           |                                                                                                    | VERSIÓN     | FECHA                     | PAGINA    | CAMBIOS REALIZADO    | os incorporó                                     |   |  |  |  |  |
|                           |                                                                                                    | 01          | 08/10/2012                | N.A.      | Creación del documen | to Ángela Ruth Pedraza<br>(Jefe Oficina Técnica) |   |  |  |  |  |
| 100                       |                                                                                                    |             |                           |           |                      |                                                  | - |  |  |  |  |
| Ø                         |                                                                                                    |             |                           |           |                      |                                                  |   |  |  |  |  |